# Instalace a konfigurace mobilní aplikace Outlook na zařízení Android

Vyhledejte na svém zařízení ikonu nazvanou Obchod Play.

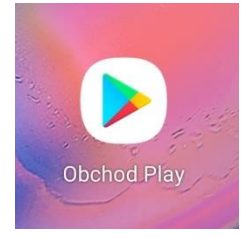

#### Klikněte do pole *Hledat aplikace a hry*.

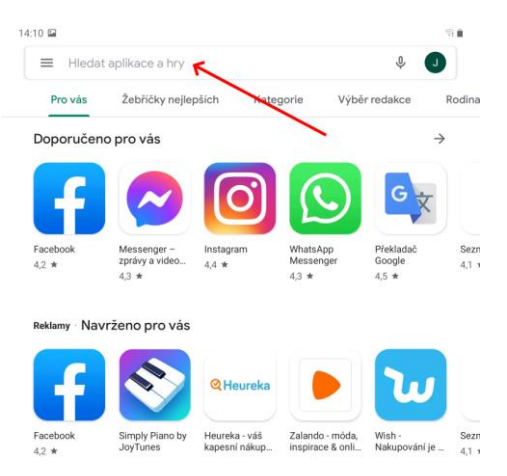

Zadejte slovo Outlook a vyberte aplikaci Microsoft Outlook.

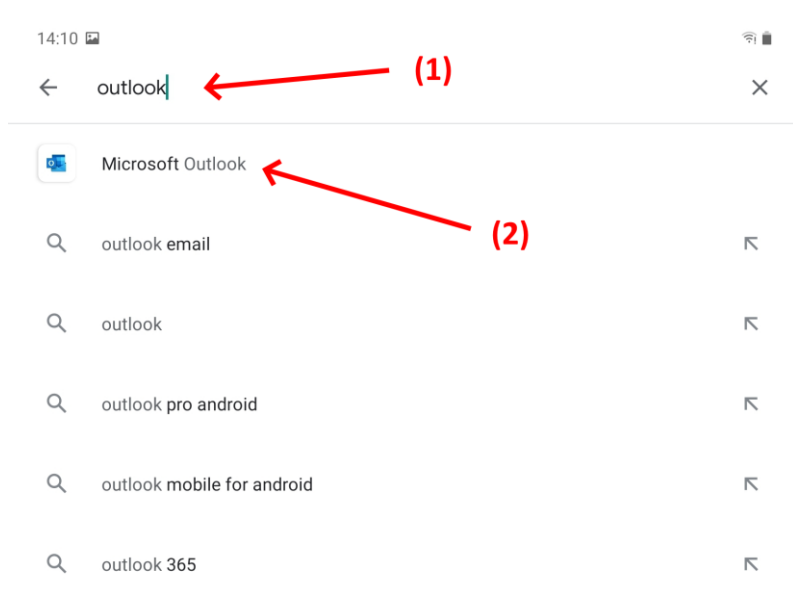

Zkontrolujte, že vydavatelem aplikace je skutečně Microsoft Corporation a klikněte na tlačítko Instalovat.

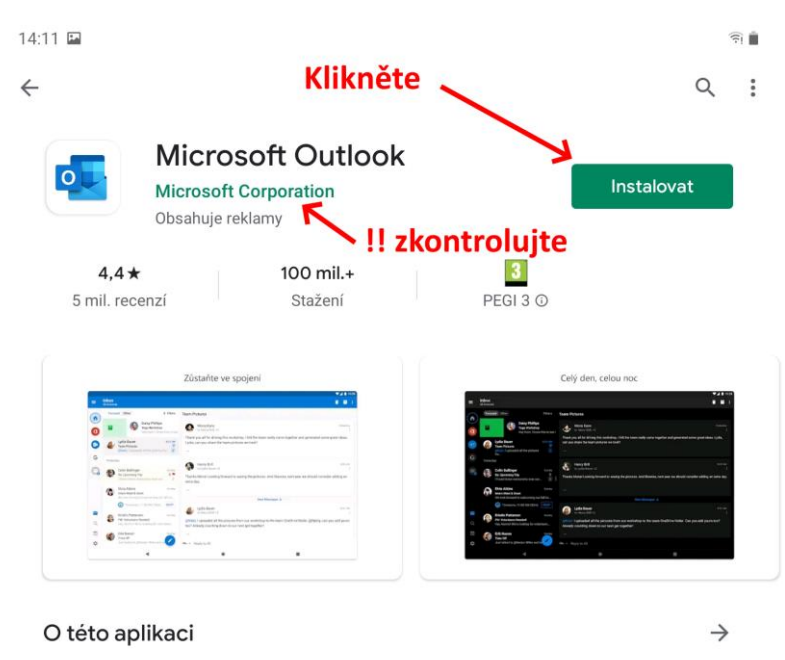

Oficiální aplikace Microsoft Outlook určená pro telefony a tablety s Androidem.

.....

Po proběhnutí instalace klikněte na tlačítko Otevřít.

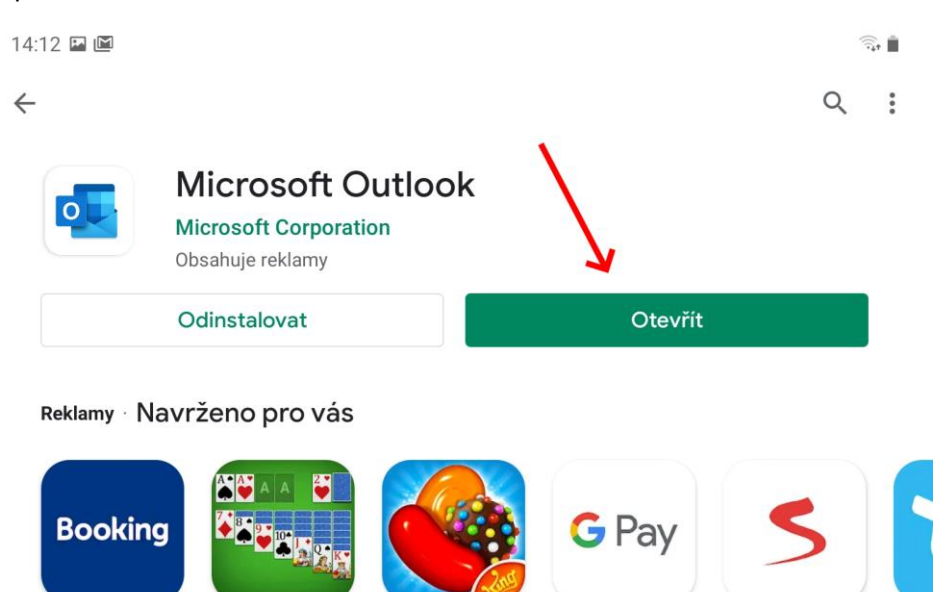

Booking.com rezervace hotelů 4,7 ★

Solitér

4,6 ★

Candy Crush Saga 4,6 \*

Google Pay 4,3 ★ 4,1 ★

Seznam.cz

Wish Nakı 4,3 1

### Klikněte na tlačítko Začínáme.

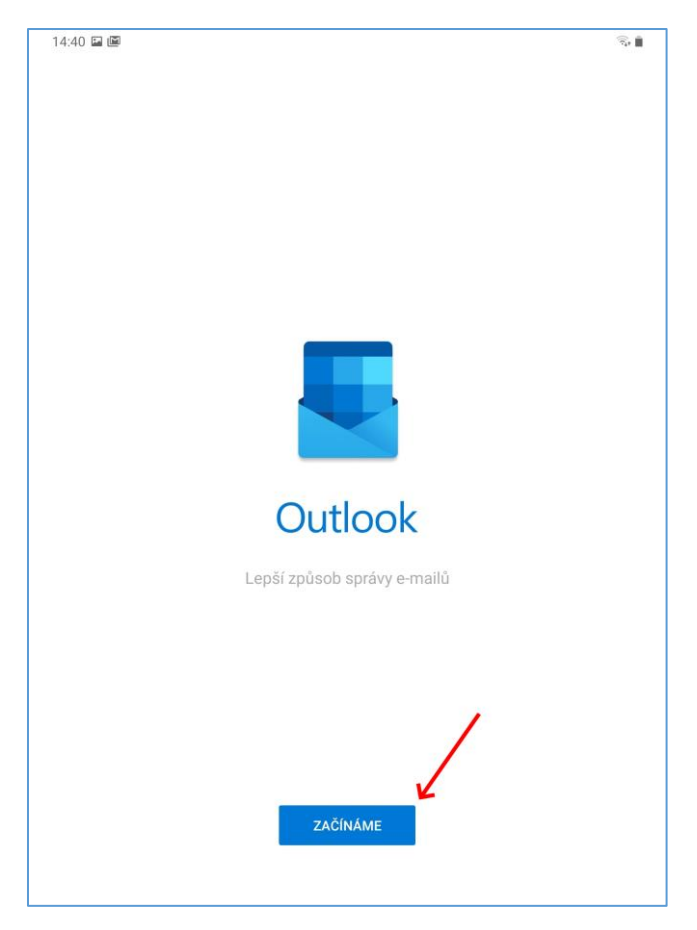

Zadejte své přihlašovací jméno a klikněte na odkaz Pokračovat.

| 15:00 🖬 🎽                                            | ন্থি 🛔  |
|------------------------------------------------------|---------|
| × Přidat účet                                        | ?       |
| Zadaite svoji pracovní nebo osobní e-mailovou adresu |         |
|                                                      |         |
| Stampedpte.tz                                        |         |
| G PŘIDAT ÚČET GOOGLE                                 |         |
| Δ VYTVOŘIT NOVÝ ÚČET                                 |         |
| 💱 Přihlaste se pomocí kódu QR na vašem počítači.     |         |
| OCHRANA OSOBNÍCH ÚDAJŮ A PODMÍNKY                    |         |
|                                                      |         |
|                                                      |         |
|                                                      |         |
|                                                      |         |
|                                                      |         |
|                                                      |         |
|                                                      |         |
|                                                      |         |
|                                                      |         |
|                                                      |         |
|                                                      |         |
| × .                                                  |         |
|                                                      |         |
| ¥                                                    |         |
| POKRA                                                | COVAT > |

Zadejte své heslo k NetID a potvrďte tlačítkem Přihlásit se.

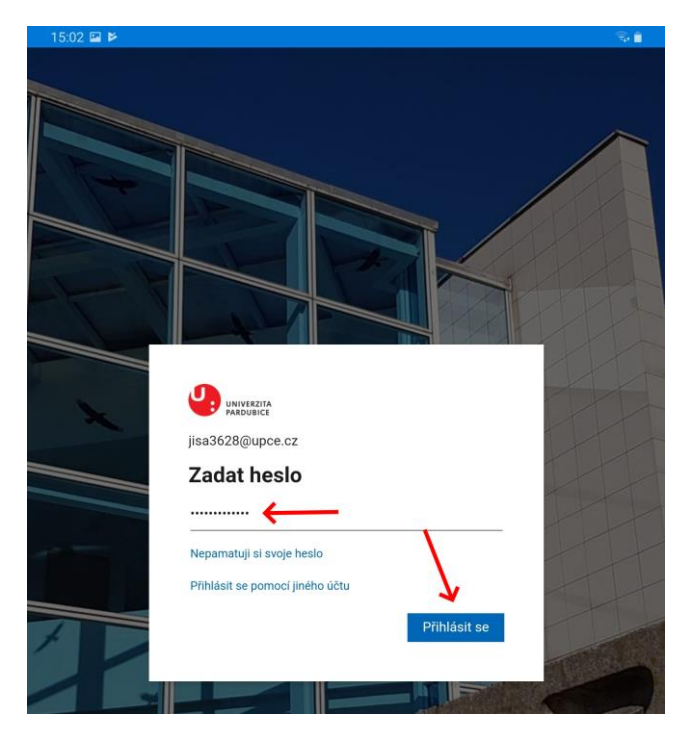

## Klikněte na odkaz Možná později

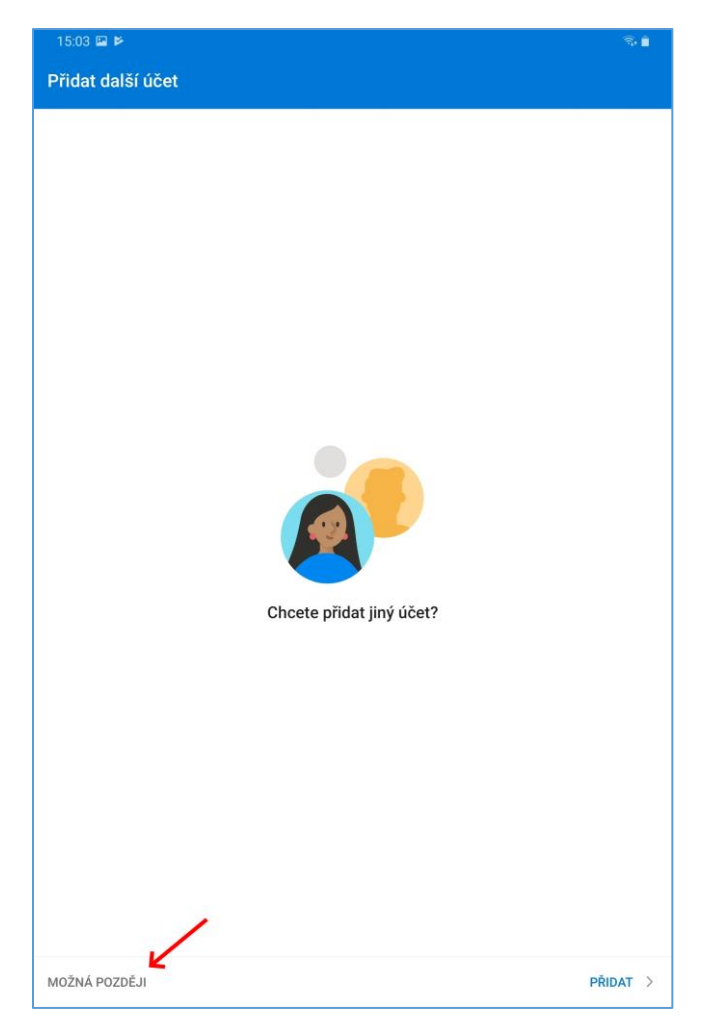

## Projděte si průvodce s představením programu.

**≈**, **≜** 

15:04 🖬 🖻

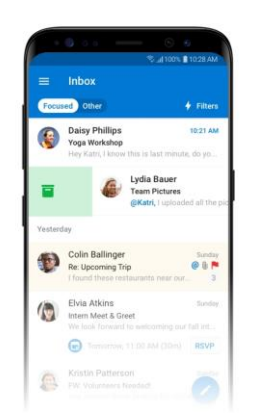

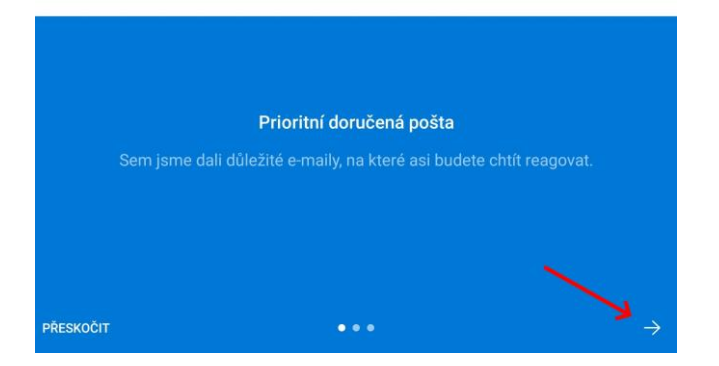

Po posledním kroku se Vám zobrazí Vaše poštovní schránka.

**≈**, **≜** 

15:04 🖬 🛤

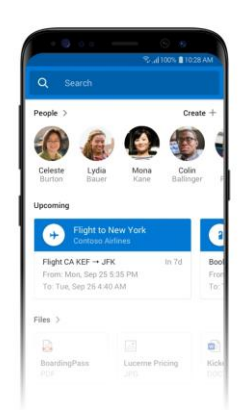

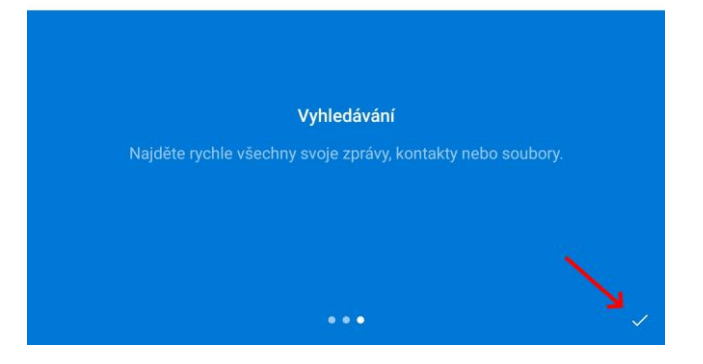